SpectrumU Streaming Service using the Application – Residence Hall Students Only

The college provides free streaming through the SpectrumU app. This app is available on all smartphones, iPads, Kindle Fire, and computers. To install the app on TVs, it does require a Roku TV (or a Roku adapter), Kindle Fire, Chromecast, or an AppleTV. Any TV can use Spectrum U if you buy a Roku device to connect to it. Over 200 channels are available. Local channels are available when the device is on the campus. The app can be found in Google Play or Apply Play as SpectrumU (icon to the right). Make sure your device is connected to the SCC Wireless or Wired Network first (link to instructions below). Then, you will need to log into the SpectrumU services with your SCC username and password (same as The Hub). SpectrumU works similar to other streaming services and allows you to watch live TV or TV shows and movies on demand.

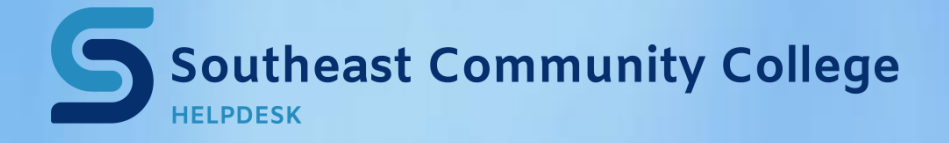

STEP 1: Use your Google Play or Apple Play store or Roku/Kindle Fire app to download the SpectrumU app as shown above on your Roku TV, Kindle Fire, Chromecast, or AppleTV (app available only for certain devices or by purchasing a Roku stick).

STEP 2: Once downloaded, open the SpectrumU App. You will be asked to activate SpectrumU as shown below

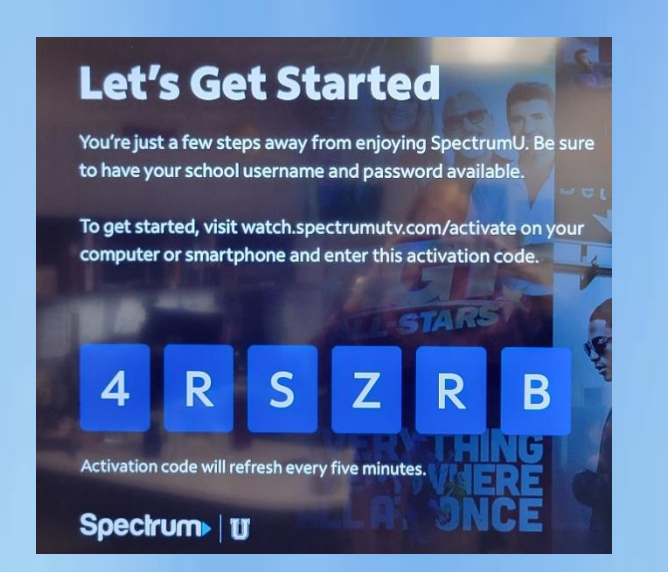

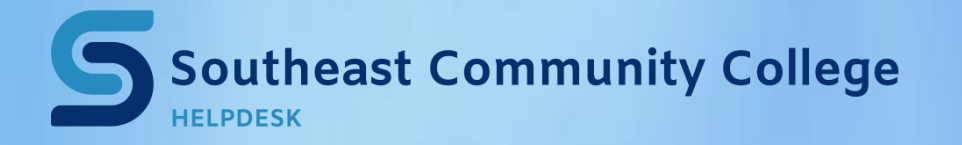

**STEP 3:** Go to your web browser (phone or computer) and enter this address: watch.spectrumutv.com/activate

STEP 4: In your web browser, enter the code shown on your TV and Submit.

**STEP 5:** Enter your school domain as **southeast.edu** as shown to the right and Submit. Note: if you get an error after this step, your code most likely expired, and you need to return to Step 3.

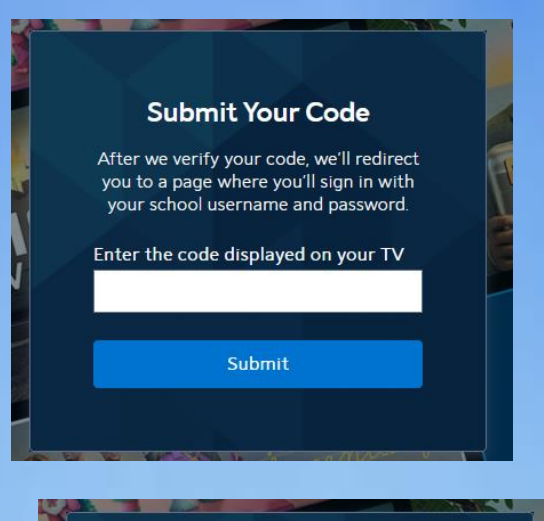

## Spectrum U

To get started, enter your school domain. We'll redirect you to a page where you'll sign in with your school username and password.

## Enter your school domain

southeast.edu

Submit

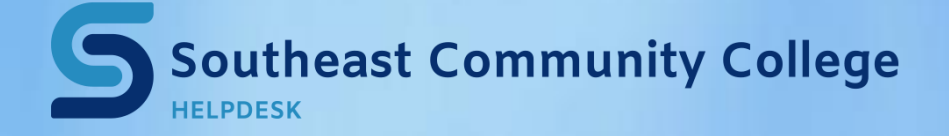

STEP 6: If you do the above steps on a browser where you are already logged in on The Hub, it might just sign you in automatically. Otherwise, you might need to enter your SCC username and password.

- Enter your username in the format of XX#####@southeast.edu
- Enter your SCC password

• Authenticate using the method you set up (such as on the Authenticator app on your phone).

If you need help connecting your TV to the SCC wireless network, see the following.

**<u>Connecting Consoles to the Dorm Network</u>** 

**Connecting to SCC Wireless Internet** 

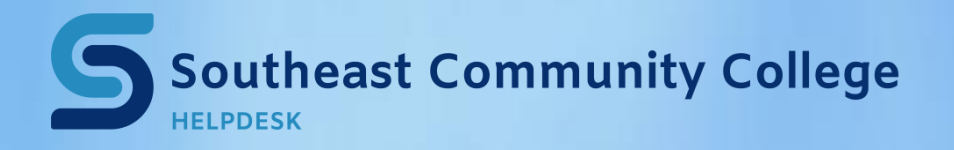